Уважаемые родители (законные представители) для подачи заявления на отдых и оздоровление детей в загородных лагерях Курганской области необходимо иметь учетную запись на портале Госуслуги

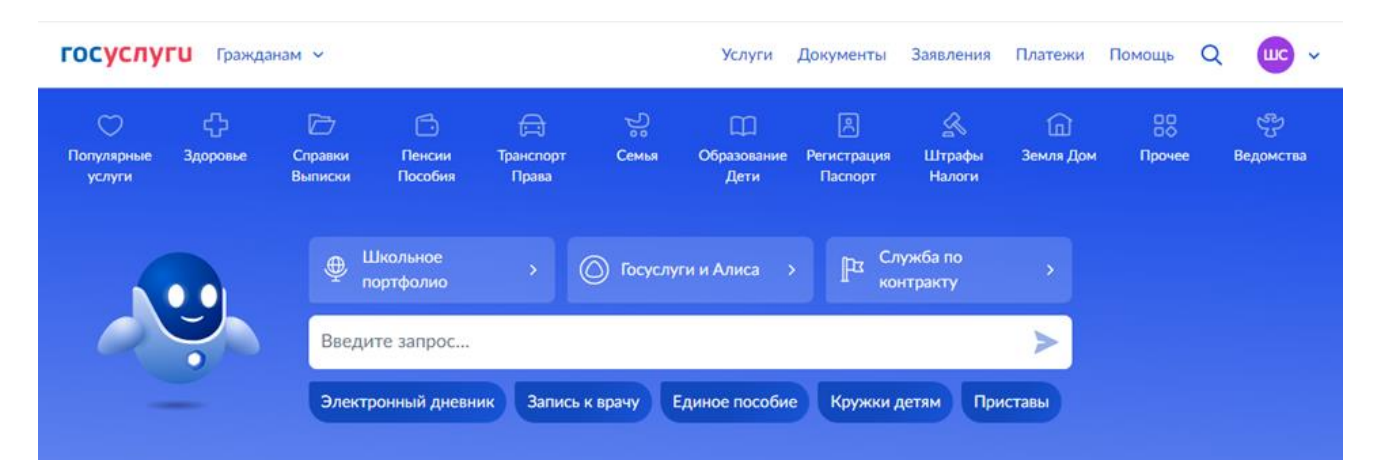

Заходим в личный кабинет на портале Госуслуги

| осуслу                                                                 | Суслуги Гражданам •                                                          |                                                               |                                                             |                                                  |             | Услуги                              | Документы                   | Заявления            | _в — 110                      | Помощь                  | Q 🚾      |
|------------------------------------------------------------------------|------------------------------------------------------------------------------|---------------------------------------------------------------|-------------------------------------------------------------|--------------------------------------------------|-------------|-------------------------------------|-----------------------------|----------------------|-------------------------------|-------------------------|----------|
| Опулярные<br>услуги                                                    | Ср<br>Здоровье                                                               | Справки<br>Выписки                                            | Г.<br>Пенсии<br>Пособия                                     | 🛱<br>Транспорт<br>Права                          | у.<br>Семья | Образование<br>Дети                 | இ<br>Регистрация<br>Паспорт | <br>Штрафы<br>Налоги | û<br>Земля Дом                | Прочее                  | Ведомств |
| Образован                                                              | ие                                                                           |                                                               |                                                             |                                                  | ĩ           | Популяр                             | оное                        |                      |                               |                         | ×        |
| Получение /<br>Школьное п<br>Поступлени<br>Запись ребё<br>Показать все | доступа к реги<br>ортфолио<br>е в вуз<br>нка в детский                       | иональному э.<br>і сад                                        | лектронному                                                 | дневнику                                         |             | Информац<br>об успевае<br>вашего ре | ция<br>емости<br>бёнка      | Докумен<br>ребёнка   | ТЫ                            | Пушки                   | <b>С</b> |
| Помощь се<br>Статус мног<br>Зыплата до                                 | одетной семь<br>450 000 рубл                                                 | ой<br>ей на погашен                                           | ние ипотеки м                                               | иногодетным                                      |             | Не нашли                            | услугу — спро               | сите Макса           |                               |                         | ٢        |
| оодителям<br>Заявление о<br>Отказ от на<br>пенсии                      | выдаче серти<br>правления мат                                                | ификата на ма<br>теринског ка                                 | атеринский (се<br>питала на нан                             | емейный) капит<br>копительную ча                 | ал          |                                     |                             |                      |                               |                         |          |
| Выплаты н                                                              | а детей                                                                      |                                                               |                                                             |                                                  |             |                                     |                             |                      |                               |                         |          |
| Единое посо<br>Выплата ком<br>за детьми в<br>организация<br>Российской | обие на детей<br>ипенсации час<br>государствен<br>их, находящих<br>Федерации | и беременны<br>сти родителы<br>ных и муници<br>кся на террито | ах женщин<br>ской платы за<br>пальных обра<br>ории соответс | арисмотр и уж<br>зэог ательных<br>твующ гго субы | од<br>екта  |                                     |                             | 01<br>06             | вечу на вопр<br>ратиться в по | осы или пом<br>оддержку | ory X    |

# Нажимаем на запись – Организация отдыха детей в каникулярное время

| Опулярные<br>услуги        | Ср<br>Здоровье     | Справки<br>Выписки | С.<br>Пенсии<br>Пособия | (Права       | 200<br>Семья | Образование<br>Дети | Регистрация<br>Паспорт | <u>к</u><br>Штрафы<br>Налоги | п<br>Земля Дом                   | Прочее               | Be    |
|----------------------------|--------------------|--------------------|-------------------------|--------------|--------------|---------------------|------------------------|------------------------------|----------------------------------|----------------------|-------|
| Образован                  | ие                 |                    |                         |              | 1            | Популя              | рное                   |                              |                                  |                      |       |
| Запись на пр               | ограмму доп        | олнительного       | о образования           |              |              |                     |                        |                              |                                  |                      |       |
| Получение                  | доступа к реги     | иональному э.      | лектронному             | дневнику     |              |                     |                        |                              |                                  |                      |       |
| Школьное п                 | ортфолио           |                    |                         |              |              |                     |                        |                              | 0                                | ſ                    | 68    |
| Поступлени                 | е в вуз            |                    |                         |              |              | L                   |                        |                              |                                  | 1                    | 3     |
| Запись ребё                | нка в детский      | сад                |                         |              |              | Информа             | щия                    | Докумен                      | ты                               | Пушкин               | іская |
| Перевод в н                | овую школу и       | запись в 10 н      | оласс                   |              |              | об успева           | емости                 | ребёнка                      |                                  |                      |       |
| Код будуще                 | го                 |                    |                         |              |              | Bamero p            | еоенка                 |                              |                                  |                      |       |
| Цифровые п                 | рофессии           |                    |                         |              |              |                     |                        |                              |                                  |                      |       |
| Приём на об<br>образования | бучение по пр<br>1 | ограммам сре       | еднего профе            | ссионального |              | Не нашли            | услугу — спро          | сите Макса                   |                                  |                      |       |
| Запись в шк                | олу                |                    |                         |              |              |                     |                        |                              |                                  |                      |       |
| Запись в орг               | анизации спо       | ртивной подг       | отовки                  |              |              |                     |                        |                              |                                  |                      |       |
| Организаци                 | я отдыха дете      | ей в каникуляр     | рное время              |              |              |                     |                        |                              |                                  |                      |       |
| Битва робо                 | 8                  |                    |                         |              |              |                     |                        |                              |                                  |                      |       |
| Расторжени<br>сертификата  | е договора на<br>а | допобразова        | ние с исполь:           | вованием     |              |                     |                        |                              |                                  |                      |       |
| Свернуть                   | емье               |                    |                         |              |              |                     |                        | 01<br>06                     | вечу на вопрос<br>ратиться в под | ы или помо<br>держку | ry    |
|                            |                    |                    |                         |              |              |                     |                        |                              |                                  |                      |       |

### Нажимаем – **Начать**

|  | Организация отдыха детей в каникулярное время                                                                                                    |  |  |
|--|----------------------------------------------------------------------------------------------------|--|--|
|  | Право на получение путёвки для организации отдыха детей в<br>каникулярное время имеют граждане Российской Федерации,<br>являющиеся родителями, законными представителями детей, категории<br>которых установлены нормативными правовыми актами субъекта |  |  |
|  | Российской Федерации, предоставляющего услугу<br>Обратите внимание, что условия оказания услуги могут отличаться в<br>зависимости от субъекта Российской Федерации. Рекомендуем<br>ознакомиться с региональным законодательством                        |  |  |
|  | Срок услуги 6 рабочих дней<br>Результатом получения услуги является решение о предоставлении<br>услуги                                                                                                    |  |  |
|  | Начать                                                                                                    |  |  |

#### Выбираем – Заявитель

| <b>ГОСУСЛУГИ</b> Гражданам ~ |                            | Услуги | Документы | Заявления | Платежи | Помощь | Q | uc, |
|------------------------------|----------------------------|--------|-----------|-----------|---------|--------|---|-----|
|                              | < Назад                    |        |           |           |         |        |   |     |
|                              | Кто обращается за услугой? |        |           |           |         |        |   |     |
|                              | Заявитель                  |        |           | >         |         |        |   |     |
|                              | Представитель              |        |           | >         |         |        |   |     |
|                              |                            |        |           |           |         |        |   |     |

Проверяете свои данные, нажимаете – **Верно** (если возникает необходимость, корректируете)

| ГОСУСЛУГИ Гражданам 🗸 |                                             | Услуги | Документы | Заявления | Платежи | Помощь | Q | uç Î |
|-----------------------|---------------------------------------------|--------|-----------|-----------|---------|--------|---|------|
|                       | < <sub>Назад</sub><br>Проверьте ваши данные |        |           |           |         |        |   |      |
|                       | 🖉 Редактировать                             |        |           | _         |         |        |   |      |
|                       | Верно                                       |        |           |           |         |        |   | 2    |

Проверяете телефон, нажимаете – **Верно** (если возникает необходимость, корректируете)

| <b>ГОСУСЛУГИ</b> Гражданам У |                                  | Услуги | Документы | Заявления | Платежи | Помощь | Q | шç |
|------------------------------|----------------------------------|--------|-----------|-----------|---------|--------|---|----|
|                              | < назад<br>Проверьте ваш телефон |        |           |           |         |        |   |    |
|                              | 🖉 Редактировать                  |        |           |           |         |        |   |    |
|                              | Верно                            |        |           |           |         |        |   | 2  |

Проверяете электронную почту, нажимаете – **Верно** (если возникает необходимость, корректируете)

| госуслуги | Гражданам 🗸 |                            | Услуги | Документы | Заявления | Платежи | Помощь | Q | шс |
|-----------|-------------|----------------------------|--------|-----------|-----------|---------|--------|---|----|
|           |             | < Назад                    |        |           |           |         |        |   |    |
|           |             | Проверьте вашу электронную | почту  |           |           |         |        |   |    |
|           |             |                            |        |           |           |         |        |   |    |

| 🖉 Редактировать |  |
|-----------------|--|
| Верно           |  |

Проверяете адрес места жительства, нажимаете – **Верно** (если возникает необходимость, корректируете)

| госуслуги Гражданам ч |                                                                                                    | Услуги       | Документы | Заявления | Платежи | Помощь | Q | uç, |
|-----------------------|----------------------------------------------------------------------------------------------------|--------------|-----------|-----------|---------|--------|---|-----|
|                       | < назад<br>Адрес места жительства зая                                                                                                  | вителя       |           |           |         |        |   |     |
|                       | 🖉 Редактировать                                                                                                    |              |           | _         |         |        |   |     |
|                       | Верно                                                                                                    | 6            |           |           |         |        |   |     |
| Нажимаете на V - выби | ираете ребенка                                                                                                    |              |           |           |         |        |   |     |
| Госуслуги Гражданам ~ |                                                                                                    | Услуги       | Документы | Заявления | Платежи | Помощь | Q | шс  |
|                       | < Назад<br>Укажите сведения о ребёнке<br>Если ребёнка нет в списке, добавьте дочные<br>Ребёнок 1<br>Выберите ребёнка из вашего профиля | е в личном   | кабинете  |           |         |        |   |     |
|                       | Добавить реб<br>Продолжи                                                                                                    | 5ёнка<br>ITЬ |           | `<br>)    |         |        |   |     |

Проверяете данные ребенка, нажимаете – **Верно** (если возникает необходимость, корректируете)

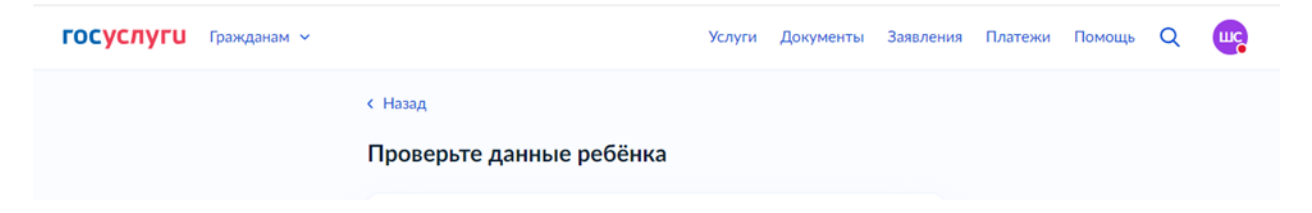

|                       | Редактировать                    |  |
|-----------------------|----------------------------------|--|
|                       | Верно                            |  |
|                       |                                  |  |
| Вводите СНИЛС ребенка | а, нажимаете — <b>Продолжить</b> |  |

| ГОСУСЛУГИ Гражданам ~ |                    | Услуги | Документы | Заявления | Платежи | Помощь | Q | шс |
|-----------------------|--------------------|--------|-----------|-----------|---------|--------|---|----|
|                       | < Назад            |        |           |           |         |        |   |    |
|                       | Сведения о ребёнке |        |           |           |         |        |   |    |
|                       | снилс              |        |           |           |         |        |   |    |
|                       | Продолжи           | ть     |           |           |         |        |   |    |

Вводите Паспортные данные ребенка, нажимаете – **Продолжить** (Если у ребенка нет паспорта, вводите данные Свидетельства о рождении)

| <b>ГОСУСЛУГИ</b> Гражданам • |                                    | Услуги Документы | Заявления | Платежи | Помощь | Q | <b>u</b> ç, Í |
|------------------------------|------------------------------------|------------------|-----------|---------|--------|---|---------------|
|                              | < Назад<br>Паспортные данные ребён | ка               |           |         |        |   |               |
|                              | Серия                              | Номер            |           |         |        |   |               |
|                              | Код подразделения                  | Дата выдачи      |           |         |        |   |               |
|                              | Кем выдан                          |                  |           |         |        |   |               |
|                              | Продол                             | лжить            |           |         |        |   |               |

Нажимаем – **В Российской Федерации** (если ребенок рожден не на территории РФ, выбираем – **На территории иностранного государства**)

| <b>ГОСУСЛУГИ</b> Гражданам х | ,                                    | Услуги   | Документы | Заявления | Платежи | Помощь | Q | шс |
|------------------------------|--------------------------------------|----------|-----------|-----------|---------|--------|---|----|
|                              | < Назад                              |          |           |           |         |        |   |    |
|                              | Где зарегистрировано рожде           | ение реб | ёнка?     |           |         |        |   |    |
|                              |                                      |          |           |           |         |        |   |    |
|                              | В Российской Федерации               |          |           | >         |         |        |   |    |
|                              |                                      |          |           |           |         |        |   |    |
|                              | На территории иностранного государст | гва      |           | >         |         |        |   |    |
|                              |                                      |          |           |           |         |        |   |    |

Вводите данные Свидетельства о рождении ребенка, нажимаете – **Продолжить** (Если затрудняетесь, где найти данные в Свидетельстве о ребенке смотрите во вкладке – **Где найти**)

| госуслуги Бражд       | анам 🗸    |                                                      |                                             | Услуги                    | Документы       | Заявления | Платежи | Помощь | Q | uç, İ |
|-----------------------|-----------|------------------------------------------------------|---------------------------------------------|---------------------------|-----------------|-----------|---------|--------|---|-------|
|                       |           | < <sub>Назад</sub><br>Укажите рекві<br>свидетельства | изиты актово<br>о рождении                  | ой записи I               | ИЗ              |           |         |        |   |       |
|                       |           | Где найти<br>Актовая запись                          |                                             |                           |                 |           |         |        |   |       |
|                       |           | Номер<br>Орган, составивши                           | ій запись                                   | Дата                      |                 |           |         |        |   |       |
| Ставите галочк        | у, либо з | аполняете д                                          | Продол<br>цанные                            | <sup>ржить</sup><br>Нажи  | имаете —        | Продо     | лжить   |        |   |       |
| <b>госуслуги</b> Граж | анам ~    | < Назад<br>Адрес места Х                             | жительства р                                | Услуги<br>Фебёнка         | Документы       | Заявления | Платежи | Помощь | Q |       |
|                       |           | Агрес мест.<br>Населинный пуня                       | а жительства ребё́н<br>кт, улица, дом и ква | іка совпадает с<br>ртира  | : адресом заяви | теля      |         |        |   |       |
|                       |           | Нет дома                                             | Нет квартир                                 | ллжить                    |                 |           |         |        |   |       |
|                       |           | Адрес мест.                                          | а жительства ребён<br>Продо                 | іка совпадает с<br>олжить | адресом заяви   | теля      |         |        |   |       |
| Выбираете, кем        | являете   | сь ребенку                                           |                                             |                           |                 |           |         |        |   |       |
| <b>госуслуги</b> граж | данам 🗸   |                                                      |                                             | Услуги                    | Документы       | Заявления | Платежи | Помощь | Q | uc.   |

| < Has | ад |  |
|-------|----|--|
|       |    |  |

Кем является заявитель?

| Родитель            | > |
|---------------------|---|
| Опекун (Попечитель) | > |

# Выбираете Ваш вариант

| <b>ГОСУСЛУГИ</b> Гражданам У |                                        | Услуги | Документы | Заявления | Платежи | Помощь | Q | шç, |
|------------------------------|----------------------------------------|--------|-----------|-----------|---------|--------|---|-----|
|                              | < Назад                                |        |           |           |         |        |   |     |
|                              | Фамилия родителя соответст<br>ребёнка? | вует ф | амилии    |           |         |        |   |     |
|                              |                                        |        |           |           |         |        |   |     |
|                              | У родителя и ребёнка фамилии разные    |        |           | >         |         |        |   |     |
|                              |                                        |        |           |           |         |        |   |     |
|                              | У ребёнка фамилия родителя             |        |           | >         |         |        |   |     |

# Выбираете категории, нажав – **Выбрать**

|                      | КНазад                                                                                      |
|----------------------|---------------------------------------------------------------------------------------------|
|                      | Выберите категорию, к которой относится ребёнок                                             |
|                      |                                                                                             |
|                      | Категории<br>Выбрать                                                                        |
|                      | Продолжить                                                                                  |
| Ставите <b>V</b> Наж | имаете – <b>Применить</b>                                                                   |
|                      | Выберите категорию, к которой относится ×<br>ребёнок                                        |
|                      | Поиск по списку                                                                             |
|                      | Выбрать все<br>Несовершеннолетние, проживающие в Курганской области, в возрасте<br>от 6 лет |
|                      | Применить                                                                                   |
|                      | Несовершеннолетние, проживающие в Курганской области, в возрасте<br>от 6 лет                |
|                      | Применить                                                                                   |

При желании добавить больше информации нажимаете – Выбрать еще – Продолжить

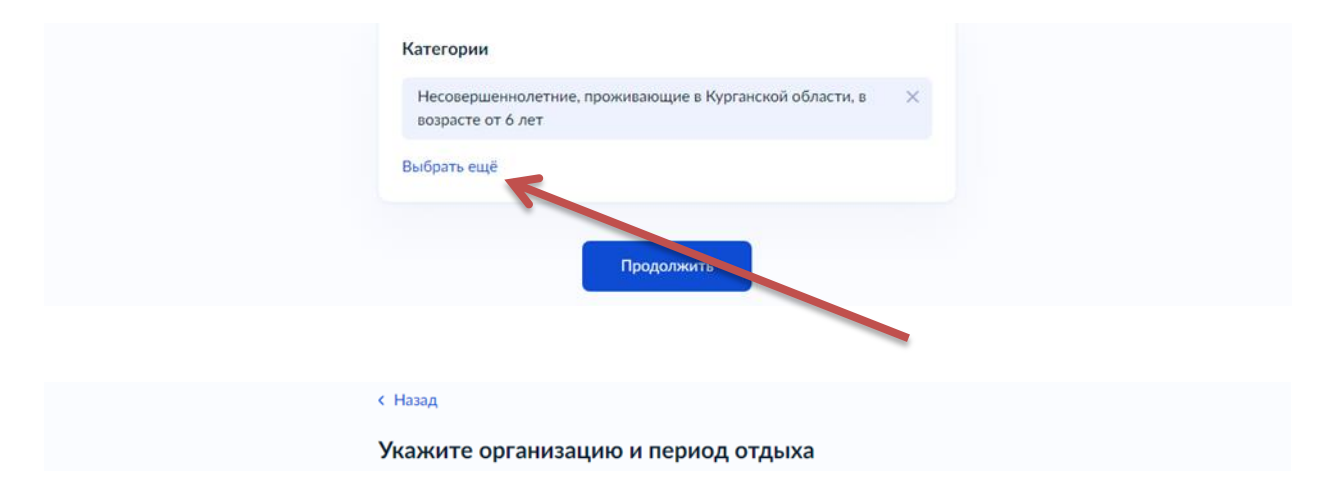

Выбираете из предложенного списка загородный лагерь

| 9                                                                                                    |  |
|----------------------------------------------------------------------------------------------------|--|
| Муниципальное автономное учреждение "Детский загородный оздоровительный лагерь "Салют"                                   |  |
| Муниципальное автономное учреждение "Загородный<br>оздоровительный лагерь имени полка "Красные Орлы"                     |  |
| Муниципальное бюджетное учреждение "Санаторный<br>оздоровительный лагерь круглогодичного действия "Лесная<br>республика" |  |
| Cอมอรถกามนะควาศการแหล่านแห้ กอรอกป หางเรศการกามแนกรร สะนักร (a                                                           |  |

#### Выбираете период отдыха

|                          | Организация                                            |  |
|--------------------------|--------------------------------------------------------|--|
|                          | Муниципальное автономное учреждение "Детский загор 🛛 🔀 |  |
|                          | Период отдыха                                          |  |
|                          | Q                                                      |  |
|                          | 26.10-01.11.2024                                       |  |
|                          | Прододнить                                             |  |
|                          |                                                        |  |
| Нажимаете – <b>Далее</b> |                                                        |  |

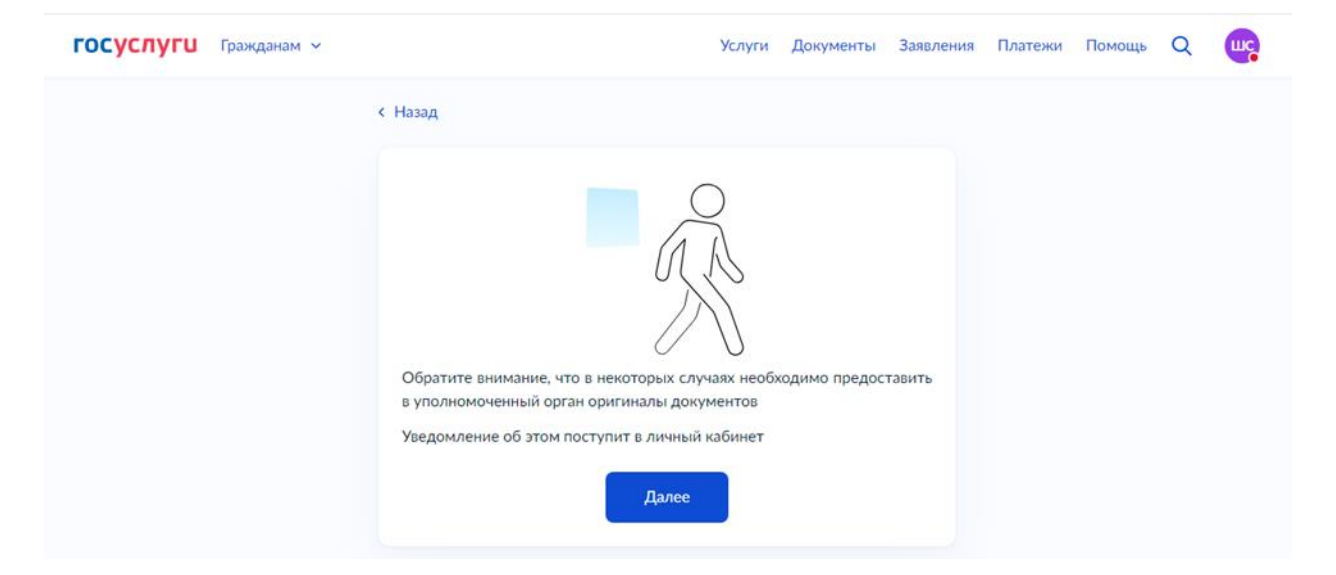

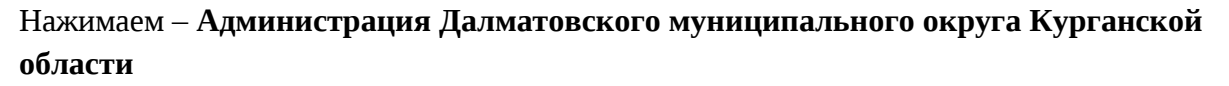

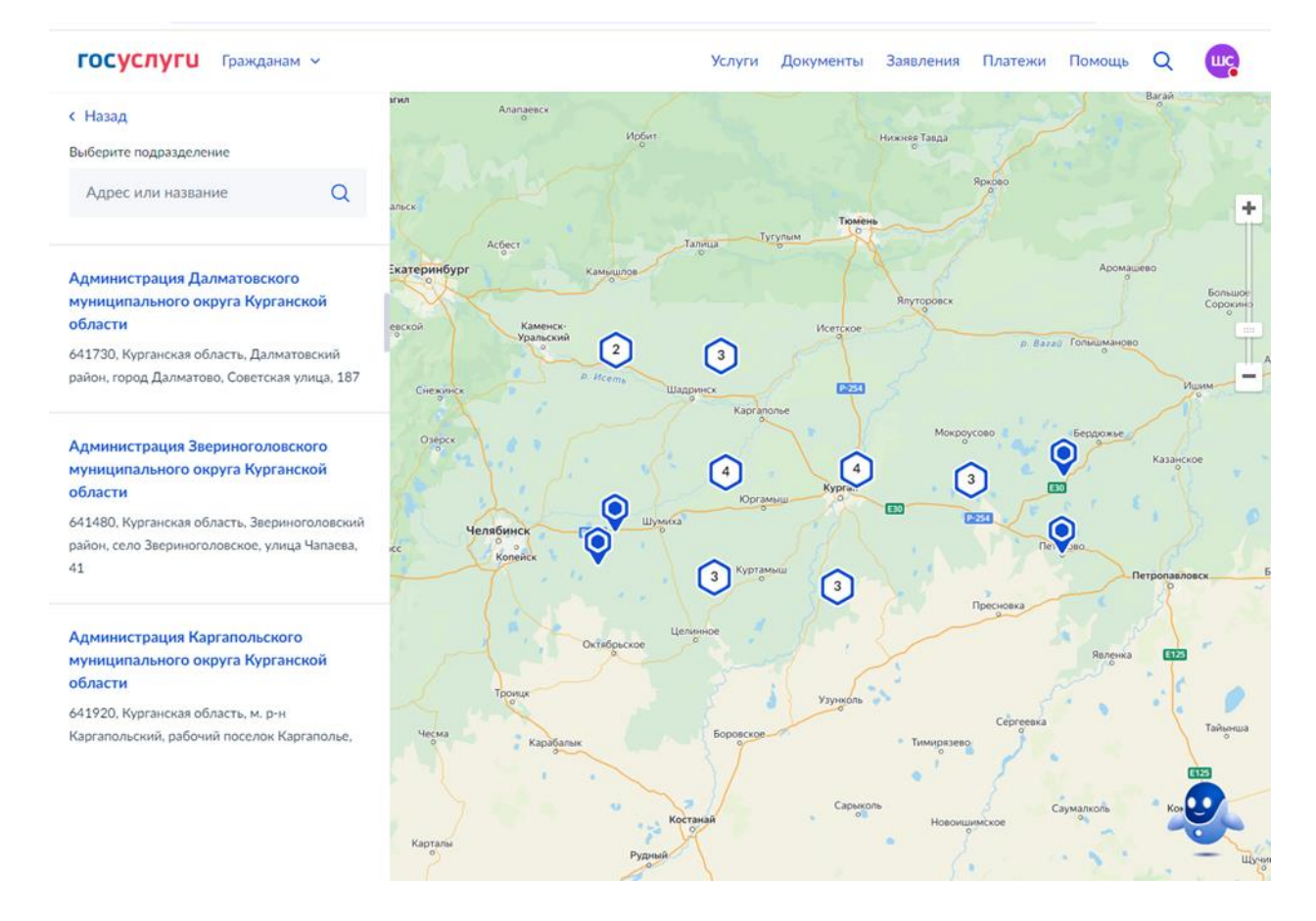

#### Нажимаем – Выбрать

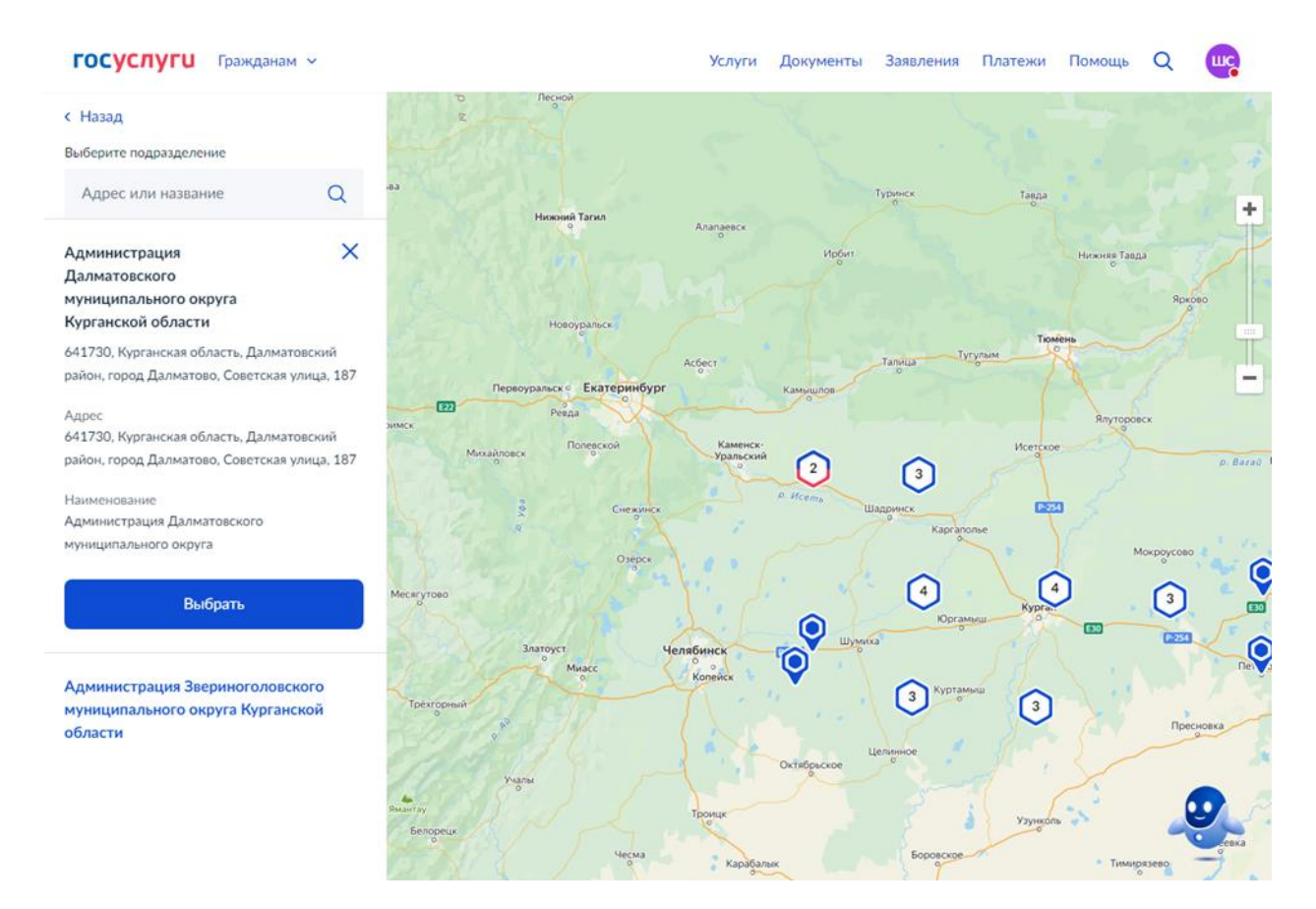

Нажимаем – **Отправить заявление** (**галочку** Получить дополнительно результат на бумажном носителе **не ставим**, ответ Вам придет в электронном виде в личный кабинет, при желании можно распечатать)

| ОСУСЛУГИ Гражданам У                    | Услуги Документы Заявления Плате                                                                                                    | жи Помощь | Q |
|-----------------------------------------|----------------------------------------------------------------------------------------------------|-----------|---|
|                                         | < Назад                                                                                                    |           |   |
|                                         | Способ получения результата                                                                                                    |           |   |
|                                         | Электронный результат будет направлен в ваш личный кабинет на ЕПГУ                                                                                                    |           |   |
|                                         | Получить дополнительно результат на бумажном носителе                                                                                                    |           |   |
|                                         |                                                                                                    |           |   |
|                                         | Отправить заявление                                                                                                    |           |   |
|                                         |                                                                                                    |           |   |
|                                         |                                                                                                    |           |   |
| ОЗДРАВЛЯЕМ, зая                         | вление отправлено!                                                                                                    |           |   |
| ОЗДРАВЛЯЕМ, зая<br>осуслуги Гражданам × | <b>ІВЛЕНИЕ ОТПРАВЛЕНО!</b><br>Услуги Документы Заявления Плате                                                                                                    | жи Помощь | Q |
| ОЗДРАВЛЯЕМ, зая<br>осуслуги Гражданам ~ | IВЛЕНИЕ ОТПРАВЛЕНО!<br>Услуги Документы Заявления Плате                                                                                                    | жи Помощь | Q |
| ОЗДРАВЛЯЕМ, зая<br>осуслуги гражданам ч | ивление отправлено!<br>Услуги Документы Заявления Плате<br>Заявление отправлено                                                                                                    | жи Помощь | Q |
| ОЗДРАВЛЯЕМ, зая<br>осуслуги гражданам ч | ивление отправлено!<br>Услуги Документы Заявления Плате<br>Заявление отправлено<br>Ф Администрация Далматовского муниципального округа<br>Курганской области                                              | жи Помощь | Q |
| ОЗДРАВЛЯЕМ, зая                         | ВЛЕНИЕ ОТПРАВЛЕНО!<br>Услуги Документы Заявления Плате<br>Заявление отправлено<br>☆ Администрация Далматовского муниципального округа<br>Курганской области<br>ⓒ Срок оказания услуги - до 6 рабочих дней | жи Помощь | Q |
| ОЗДРАВЛЯЕМ, зая<br>осуслуги гражданам ~ | ВЛЕНИЕ ОТПРАВЛЕНО!<br>Услуги Документы Заявления Плате<br>Заявление отправлено                                                                                                    | жи Помощь | Q |
| ОЗДРАВЛЯЕМ, зая                         | ВЛЕНИЕ ОТПРАВЛЕНО!<br>Услуги Документы Заявления Плате<br>Заявление отправлено                                                                                                    | жи Помощь | Q |